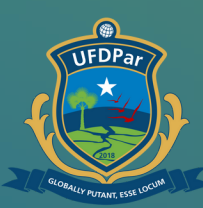

Universidade Federal do Delta do Parnaíba

# Tutorial para solicitar demanda ao Setor de Transportes

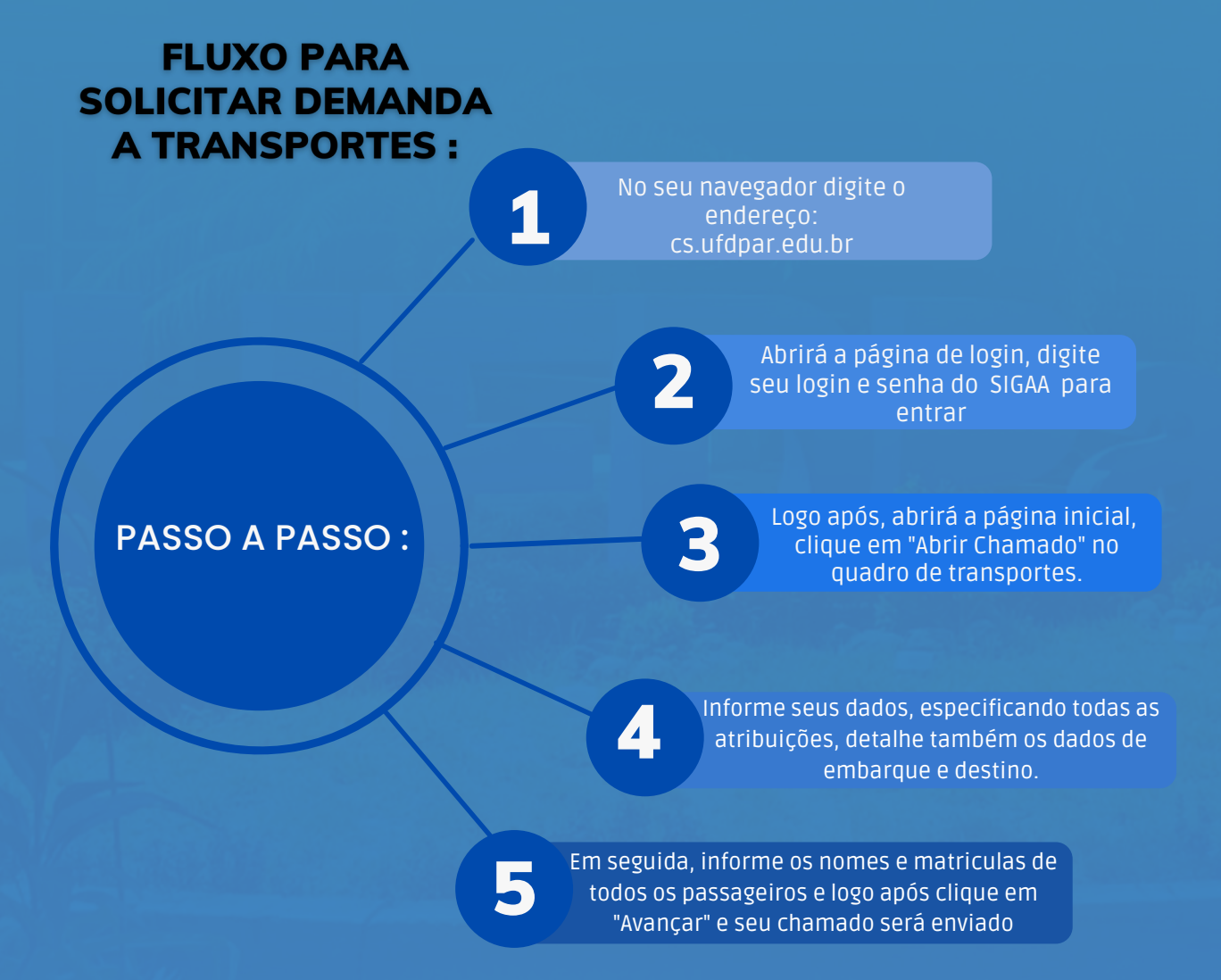

### Passo 01

- Cs.ufdpar.edu.br
- Central de Serviços UFDPar Login cs.ufdpar.edu.br
- Q cs.ufdpar.edu.br Pesquisa do Google

#### No seu navegador digite o endereço: cs.ufdpar.edu.br

## Passo 02

| 🛢 csuldparedu.br/login.php<br>alfabe 🛃 Maps 🔿 Noticias 🦓 Taduze 🏠 Central de Serviços |                     |                                                                                                    |
|---------------------------------------------------------------------------------------|---------------------|----------------------------------------------------------------------------------------------------|
|                                                                                       | CENTRAL DE SERVIÇOS | Ben vindo!<br>Autonitgue-se com seu usualnia das<br>Settemas SAG - UTPH<br>Cepter automit.<br>Serta.<br>DU<br>DU<br>DU<br>DU<br>DU<br>DU<br>DU<br>DU<br>DU<br>DU |
|                                                                                       |                     |                                                                                                    |

### Para conseguir o acesso, insira seu login do SIGAA.

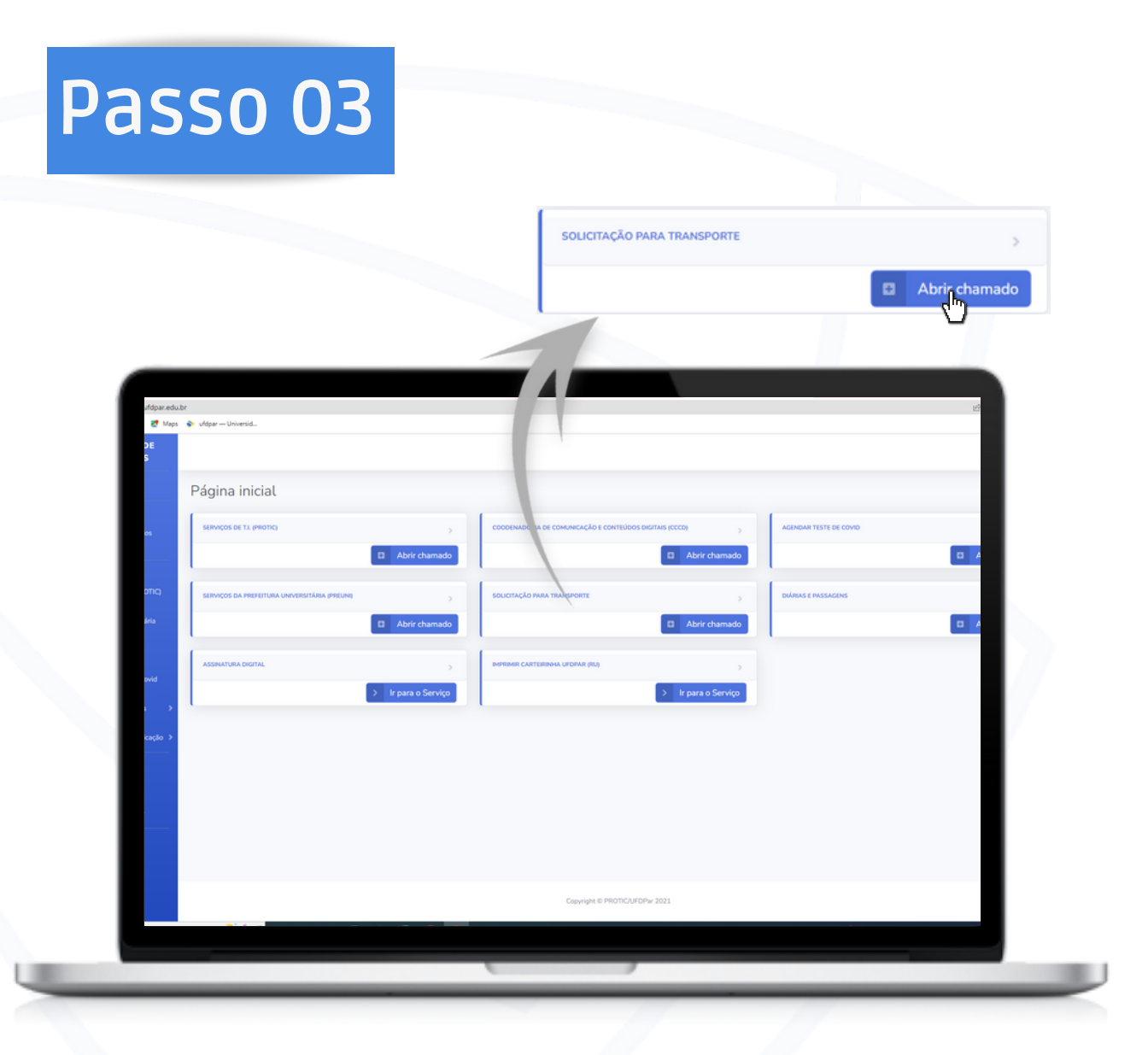

### Logo após, abrirá a página inicial, clique em : " Abrir chamado"

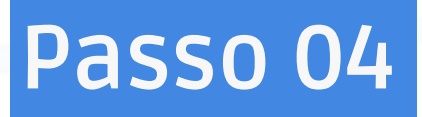

| Aaps 🕋 Noticias 🔩 Traducir                                           |                                             |           |                                       |
|----------------------------------------------------------------------|---------------------------------------------|-----------|---------------------------------------|
|                                                                      |                                             |           | externativ 🔕                          |
| Cadastrar Solicitação de Transporte                                  |                                             |           |                                       |
|                                                                      |                                             |           |                                       |
|                                                                      | 3 4                                         |           |                                       |
| Dados do Solicitante embarqueldestino Just                           | ificativa e quantidade Passageiros e outros | Finalizar |                                       |
| D                                                                    | ados do Solicitante.                        |           |                                       |
| Em idea December 1 and 6 division                                    | ak                                          |           |                                       |
| Servidor Hesponsaver pera Solicitaç                                  | in la la la la la la la la la la la la la   |           |                                       |
| Setor, Unidade ou Órgão suplement                                    | ar:                                         |           |                                       |
| Telefone para confirmação, cancelamento<br>dúvidas sobre a solicitaç | ou (100) 00000-0000                         |           |                                       |
|                                                                      |                                             |           |                                       |
|                                                                      |                                             |           |                                       |
|                                                                      |                                             |           |                                       |
|                                                                      |                                             | Avergar   |                                       |
|                                                                      |                                             | <u>_</u>  | · · · · · · · · · · · · · · · · · · · |
| bedrives. HS C I I I I I                                             |                                             |           | 0 × 0 0 4 4 4 1909202                 |

Informe seus dados, especificando todas as atribuições, em seguida clique em "Avançar".

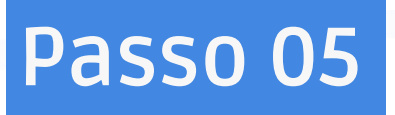

| Maps 🕋 Nutici | ga angon magangi<br>as 🧤 Traducir                                                            |                                         |              |   |                  |  |
|---------------|----------------------------------------------------------------------------------------------|-----------------------------------------|--------------|---|------------------|--|
|               |                                                                                              |                                         |              |   | estergaty 😩      |  |
| Cad           | astrar Solicitação de Transporte                                                             |                                         |              |   |                  |  |
|               |                                                                                              |                                         |              |   | _                |  |
|               | 1 2                                                                                          |                                         | (5)          |   | _                |  |
|               | Dados do Solicitante Dados do Justific                                                       | ativa e quantidade Passageiros e outros | Finalizar    |   |                  |  |
|               |                                                                                              |                                         |              |   | _                |  |
|               | Dados do                                                                                     | embarque/destino.                       | Í            |   |                  |  |
|               | Data do embarque:                                                                            | dd/mm/aaaa                              | •            |   | _                |  |
|               | Horário do embarque:                                                                         |                                         | 0            |   | _                |  |
|               | Ponto de embarque:                                                                           |                                         |              |   |                  |  |
| nal >         | Cidade / Estado de destino:                                                                  |                                         |              |   | _                |  |
|               | Endereço final do destino:                                                                   |                                         |              |   | _                |  |
|               | Necessidade de permanência do veículo no local<br>durante o período de duração da atividade? | ⊖ Sim ⊖ Não                             | _            |   |                  |  |
|               | Data do Retorno:                                                                             | ddmm/aaaa                               | •            |   | _                |  |
|               | Horário do Retorno:                                                                          |                                         | 0            |   | _                |  |
|               | Local de Retorno:                                                                            |                                         |              |   | _                |  |
|               |                                                                                              |                                         | ltar Averear |   | _                |  |
|               |                                                                                              | C.                                      |              |   |                  |  |
|               |                                                                                              |                                         |              | ( | A A A A A 1150 ■ |  |

### Informe todos os dados de embarque e destino, em seguida clique em "Avançar".

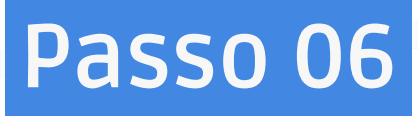

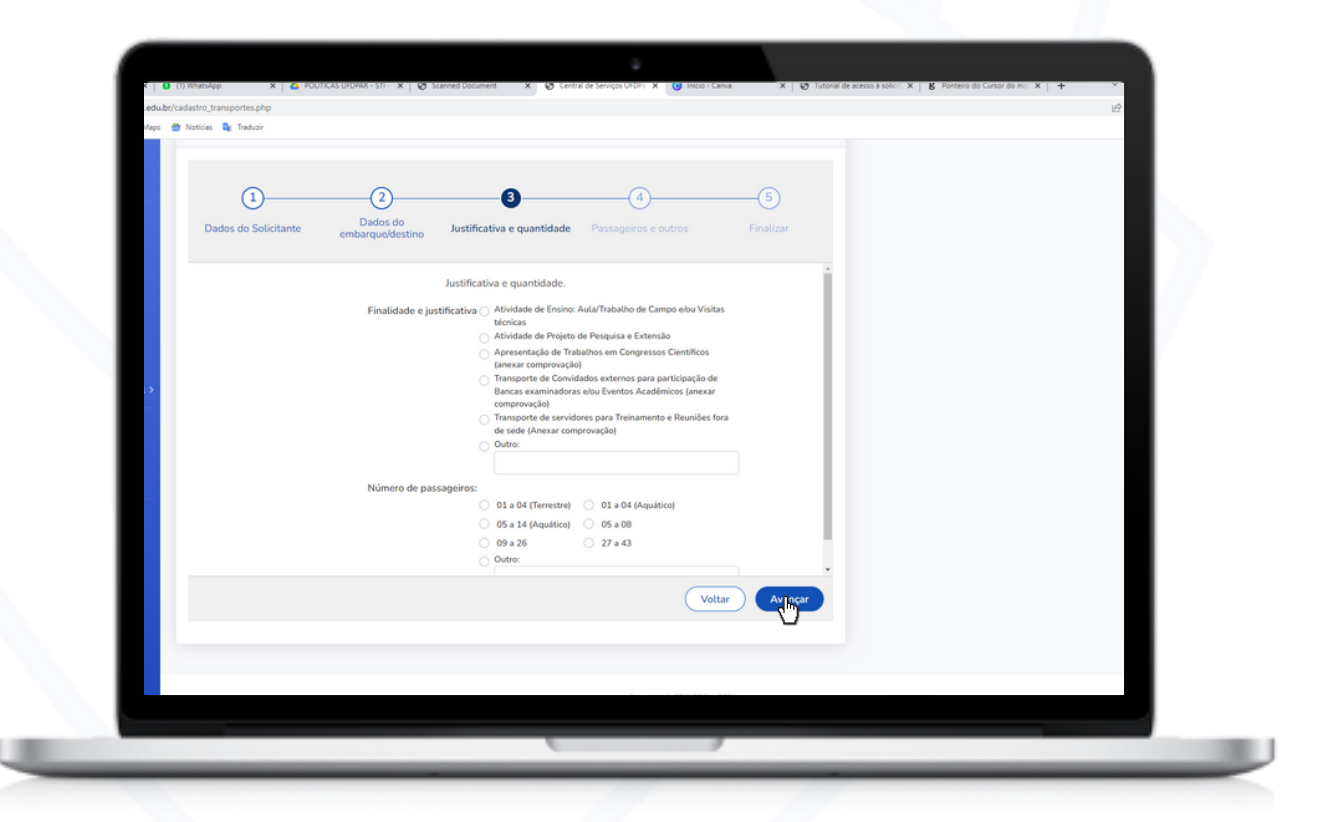

Logo após, especifique justificativa e quantidade de passageiros, em seguida clique: "Avançar".

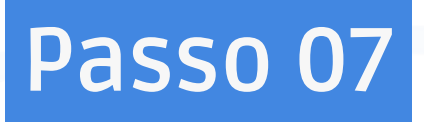

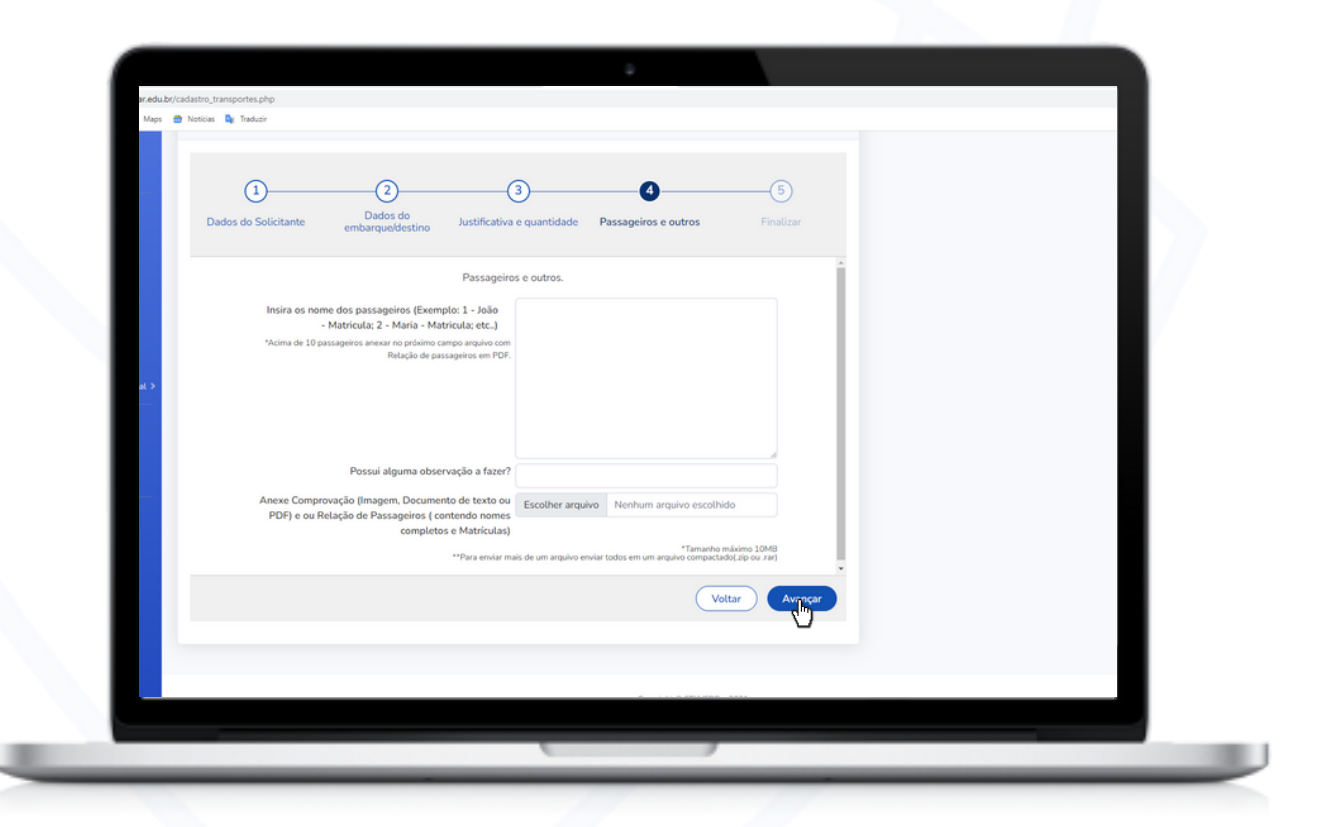

Informe o nome e matricula dos passageiros (lembre-se que acima de 10 passageiros, você deve anexar um pdf com os dados), em seguida clique em "Avançar" e seu chamado será enviado.

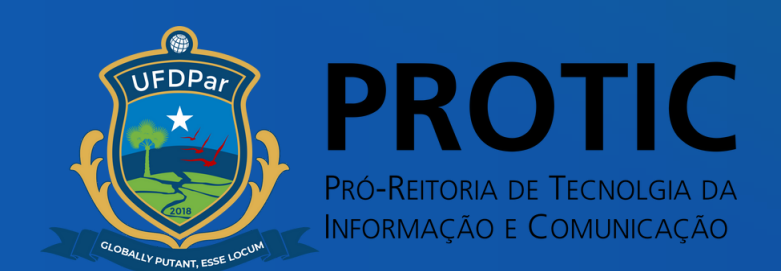